## Binogi Support

Base de connaissances > My Binogi Account > How do I create an account?

How do I create an account?

- 2022-07-18 - My Binogi Account

Go to the top right-hand corner of the <u>Binogi.ca</u>, and click "**Sign up**".

×

You can create a Binogi user account with your Google or Microsoft account or with an email address and password. If you choose to create a user account with your email address and password, enter your details in the empty fields. Once the form has been completed, click **"Next"**.

×

Now, you will select whether you are a teacher or a student. Please enter the name of your school. Click "**Next**".

×

If you can't find your school, please continue to the next section but let us know by sending us a message via the chat bubble or by emailing <u>support@binogi.ca</u>.

Enter your age. Your age will not be saved. Users under the age of 13 require parental consent to create an account and access the platform.

×

Finally, please review the privacy policy & user agreement. To create a Binogi user account, it is necessary to accept the privacy policy and user agreement. Check the box and click "**Sign up**".

Before you begin, please confirm your email address by clicking the link in your inbox.

×

Congratulations! You have now successfully created a Binogi user account.

If you are a teacher and would like to access the teachers' section of <u>Binogi.ca</u>, a license with Binogi is required. For more information, please contact us at <u>support@binogi.ca</u> or click the chat bubble. If other colleagues at your school already have access to the teachers' section, a license already exists so please ask your colleagues to accept you in the teachers' section. Don't hesitate to contact us if you have any questions.